# Google Classroom でクラスに参加する方法

1. Google Classroom にアクセスし、ホーム画面の[クラスに参加]をクリックします。

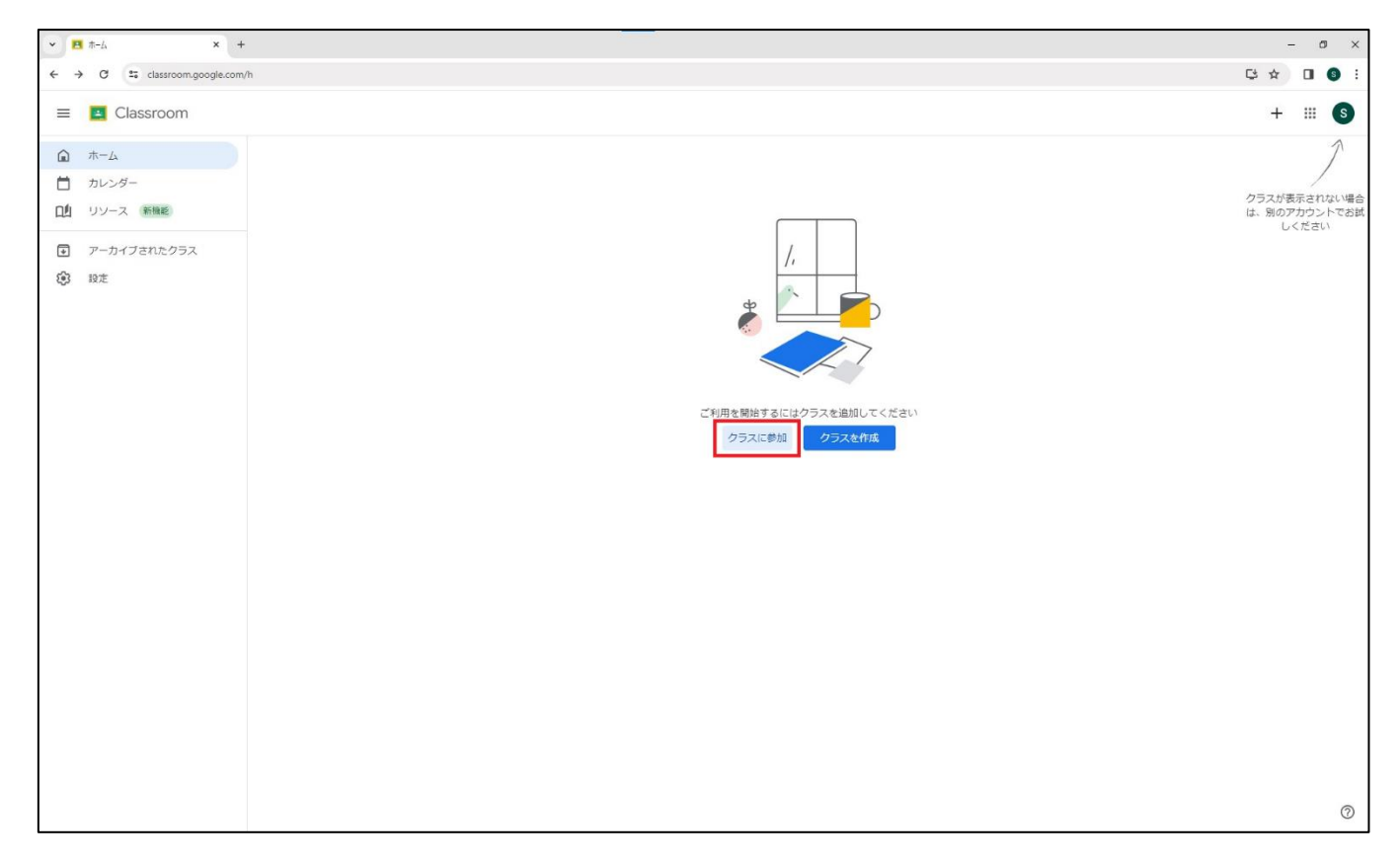

2. 赤枠部分に参加したいクラスのクラスコードを入力します。

| * <b>B</b> #-4 * +             |                                                                                                | - 0    | ×          |
|--------------------------------|------------------------------------------------------------------------------------------------|--------|------------|
| ← → ♂ 🔩 classroom.google.com/h |                                                                                                | Ç★ □ ( | <b>)</b> : |
| × クラスに参加                       |                                                                                                | 1      | 加          |
|                                | 現在、次のメールアドレスでログインしています Student avante ーーーーーーーーーーーーーーーーーーーーーーーーーーーーーーーーーーーー                     |        |            |
|                                | クラスコード<br>教師にクラスコードを願いてごちらに入力してください。<br>クラスコード                                                 |        |            |
|                                | クラスコードを使用してログインするには<br>・ 承認済みアカウントを使用します<br>・ 5~7 個の文字と数字で構成され、スペースや記号を含まないクラスコードを<br>使用してください |        |            |
|                                | クラスに参加できない場合は、ヘルプセンターの起事を確認してください                                                              |        |            |
|                                |                                                                                                |        |            |
|                                |                                                                                                |        |            |
|                                |                                                                                                |        |            |
|                                |                                                                                                |        | 0          |

### 3. 参加したクラスのトップ画面が表示されます。

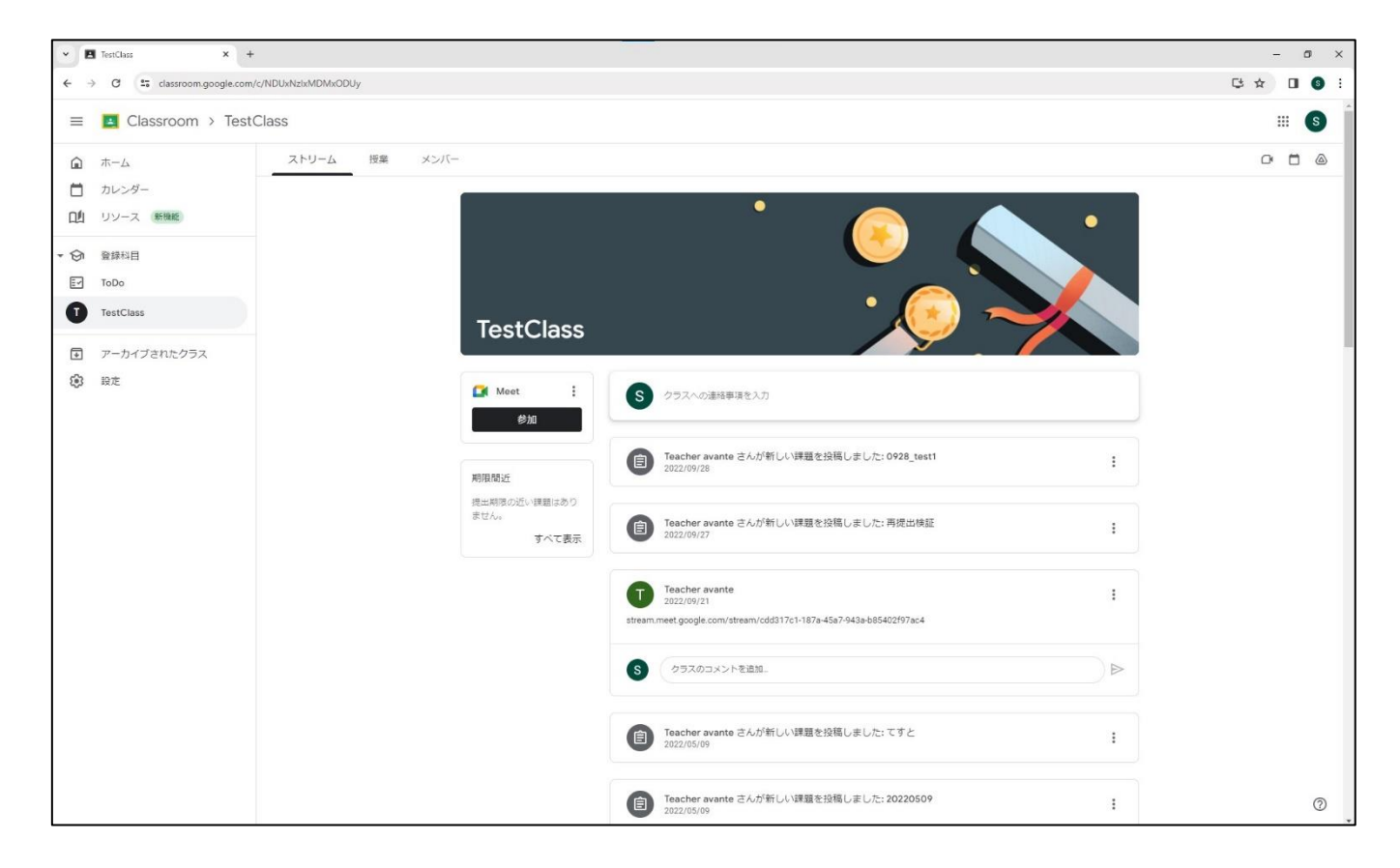

#### 4. メニューバーを開き、[ホーム]をクリックします。

| -   | TestClass × +                |                  |                      |                                                                    |   | - ø ×      |
|-----|------------------------------|------------------|----------------------|--------------------------------------------------------------------|---|------------|
| ← → | C 25 classroom.google.com/c/ | NDUxNzIxMDMxODUy |                      |                                                                    |   | \$ ☆ □ 6 : |
| =   | 🖪 Classroom > TestCl         | lass             |                      |                                                                    |   | # <b>s</b> |
| â   | ホーム                          | ストリーム 授業 メン      | -71~                 |                                                                    |   |            |
|     | カレンダー                        |                  |                      |                                                                    |   |            |
| 멘   | リソース 新機能                     |                  |                      | · · 👝 🔶                                                            | • |            |
| - 🕅 | 登錄科目                         |                  |                      |                                                                    |   |            |
| E.  | ТоДо                         |                  |                      |                                                                    |   |            |
| 0   | TestClass                    |                  | TestClass            | ·                                                                  |   |            |
| +   | アーカイブされたクラス                  |                  |                      |                                                                    |   |            |
| 193 | 設定                           |                  | Meet :               | タラスへの連絡事項を入力                                                       |   |            |
|     |                              |                  | 参加                   |                                                                    |   |            |
|     |                              |                  |                      | Teacher avante さんが新しい課題を投稿しました: 0928 test1                         |   |            |
|     |                              |                  | 期限間近                 | 2022/09/28                                                         | : |            |
|     |                              |                  | 提出期限の近い課題はあり<br>ません。 |                                                                    |   |            |
|     |                              |                  | すべて表示                | eacher avante さんか新しい課題を投稿しました: 再提出検証<br>2022/09/27                 | 1 |            |
|     |                              |                  |                      |                                                                    |   |            |
|     |                              |                  |                      | Teacher avante<br>2022/09/21                                       | 1 |            |
|     |                              |                  |                      | stream.meet.google.com/stream/cdd317c1-187a-45a7-943a-b85402f97ac4 |   |            |
|     |                              |                  |                      | 5 クラスのコメントを追加。                                                     | ⊳ |            |
|     |                              |                  |                      | Teacher avante さんが新しい課題を投稿しました: てすと 2022/05/09                     | I |            |
|     |                              |                  |                      | Teacher avante さんが新しい課題を投稿しました: 20220509<br>2022/05/09             | 1 | 0          |

5. 参加しているクラスの一覧に戻ります。

| × 1      | *-4 × +                     |                |     | - | o ×        |  |
|----------|-----------------------------|----------------|-----|---|------------|--|
| ÷        | C 25 classroom.google.com/h |                | C 🕁 |   | <b>G</b> : |  |
| $\equiv$ | E Classroom                 |                | +   |   | S          |  |
| â        | ٨-٣                         | TestClass      |     |   |            |  |
|          | カレンダー                       |                |     |   |            |  |
| 山        | リソース(新機能)                   | Teacher avante |     |   |            |  |
| - 🕤      | 登錄科目                        |                |     |   |            |  |
| E~       | ToDo                        |                |     |   |            |  |
| 0        | TestClass                   |                |     |   |            |  |
| ¥        | アーカイブされたクラス                 |                |     |   |            |  |
| (3)      | 設定                          |                |     |   |            |  |
|          |                             |                |     |   |            |  |
|          |                             |                |     |   |            |  |
|          |                             |                |     |   |            |  |
|          |                             |                |     |   |            |  |
|          |                             |                |     |   |            |  |
|          |                             |                |     |   |            |  |
|          |                             |                |     |   |            |  |
|          |                             |                |     |   |            |  |
|          |                             |                |     |   |            |  |
|          |                             |                |     |   |            |  |
|          |                             |                |     |   |            |  |
|          |                             |                |     |   |            |  |
|          |                             |                |     |   |            |  |
|          |                             |                |     |   |            |  |
|          |                             |                |     |   | 0          |  |

#### 履修している全てのクラスの登録が完了するまで、同様の操作を繰り返してください。

## 6. クラス一覧から新規でクラスを登録する場合は、画面右上の「+」ボタンから「クラスの参加」をクリックで登録画面へ進めます。

| • ► × +                                     |                                            | -      |
|---------------------------------------------|--------------------------------------------|--------|
| ← → C tassroom.google.com/h                 |                                            |        |
| 😑 🖪 Classroom                               |                                            | (+)    |
|                                             | TestClass Contraction of the sector avante | クラスを作成 |
| <ul> <li>アーカイブされたクラス</li> <li>設定</li> </ul> |                                            |        |
|                                             |                                            |        |